## **Blackberry: Exchange E-mail Configuration**

## Introduction

This document contains set up instructions to configure an Exchange account on your Blackberry.

- 1. Go to the Blackberry website hosted by your service provider. We recommend using a computer to visit the website, but you could use the web browser on your Blackberry device if you prefer. Links to popular service providers are shown below.
  - AT&T/Cingular http://bis.na.blackberry.com/html?brand=mycingular
  - Sprint/Nextel <u>https://bis.na.blackberry.com/html?brand=nextel</u>
  - T-Mobile <u>http://www.t-mobile.com/bis/</u>
  - Verizon https://bis.na.blackberry.com/html?brand=vzw
  - If your service provider is not listed here, please check with your service provider for a link to the appropriate Blackberry website.
- 2. Log in to the Blackberry website with your Blackberry user name and password.
- 3. Click the **Set Up Account** button.
- 4. Enter your Pace email address in the **Email address:** box.
- 5. Make sure you <u>leave the password boxes empty</u>. Note: You must leave the password boxes empty so that the Blackberry website gives you the option to manually configure your email settings.
- 6. Click Next.
- 7. Select I will provide the settings to add this email account. Click Next.
- 8. Select This is my work email account. Click Next.
- 9. Select I can access my email account using a Web browser (Outlook Web Access). Click Next.
  - 10. Complete the form.
    - Enter https://email.pace.edu in the Outlook Web Access URL: box.
    - Enter your Pace username in the User name: box.
    - Enter your Pace password in the **Password:** box.
    - Enter your Pace email address in the **Email address:** box.

11. Click Next.

## 12. You will receive the message; You have successfully configured access to: yourPaceusername@pace.edu. Click OK.

Your Blackberry is now configured to send and receive email using your departmental email account.

- It may take up to 20 minutes before you can receive email using this account on your Blackberry.
- You should be able to send email immediately.